Booking Zoom meeting with a room resource(s)

## Note: Rooms Must Be Booked in EMS to be Approved Rooms not Booked in EMS will be Denied

## Prerequisites:

Installation of zoom Plugin for Microsoft Outlook https://minnstate.zoom.us/download#client\_4meeting

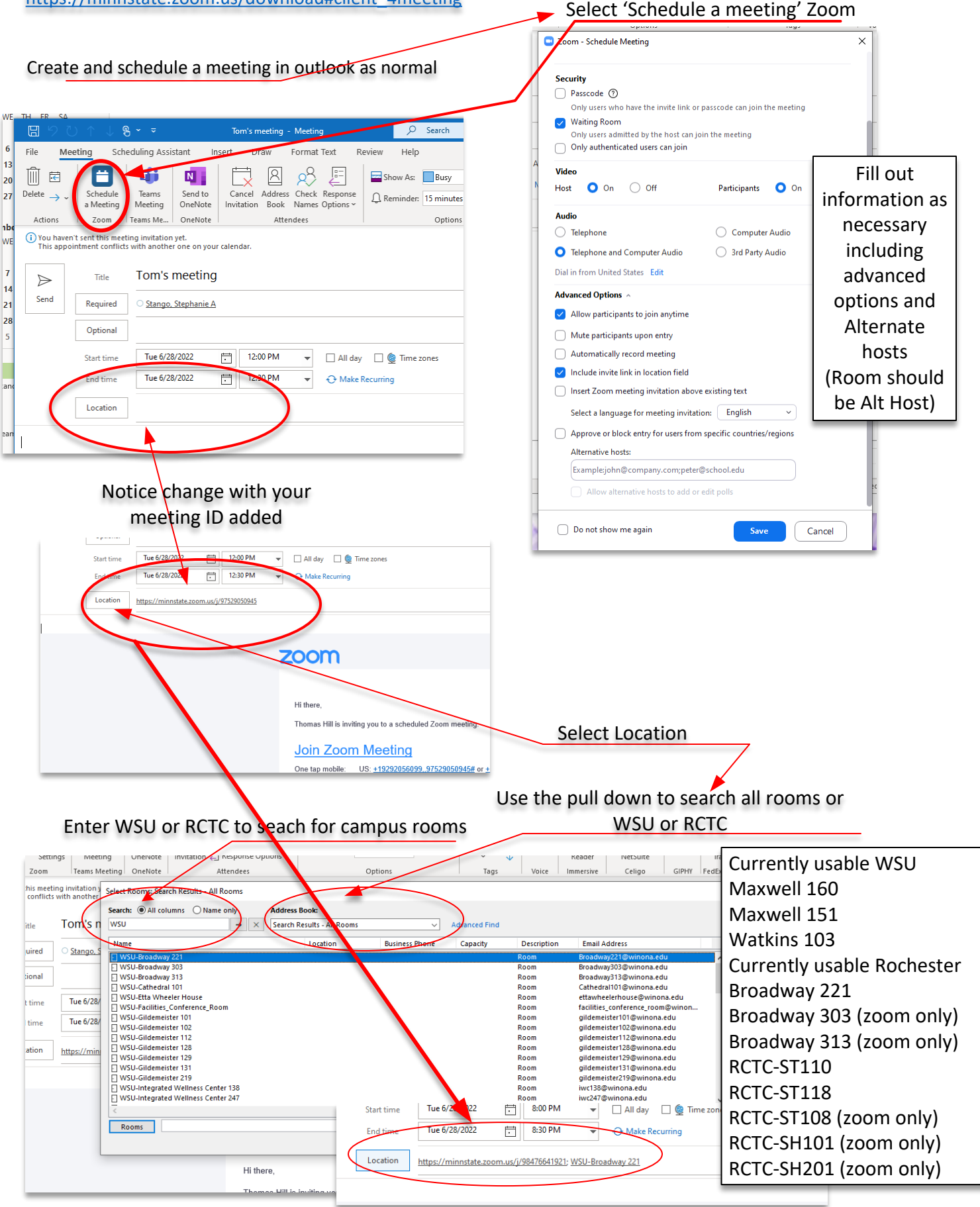